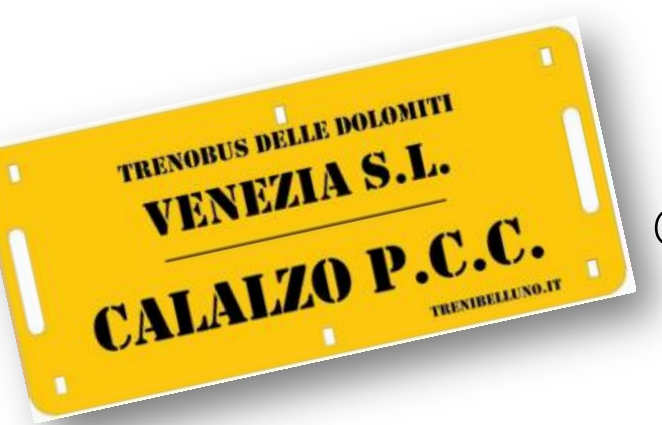

Come prenotare online?

Come fare il biglietto alle emettitrici Self Service?

Brevi istruzioni per ciclo turisti che non vogliono perdere il treno!

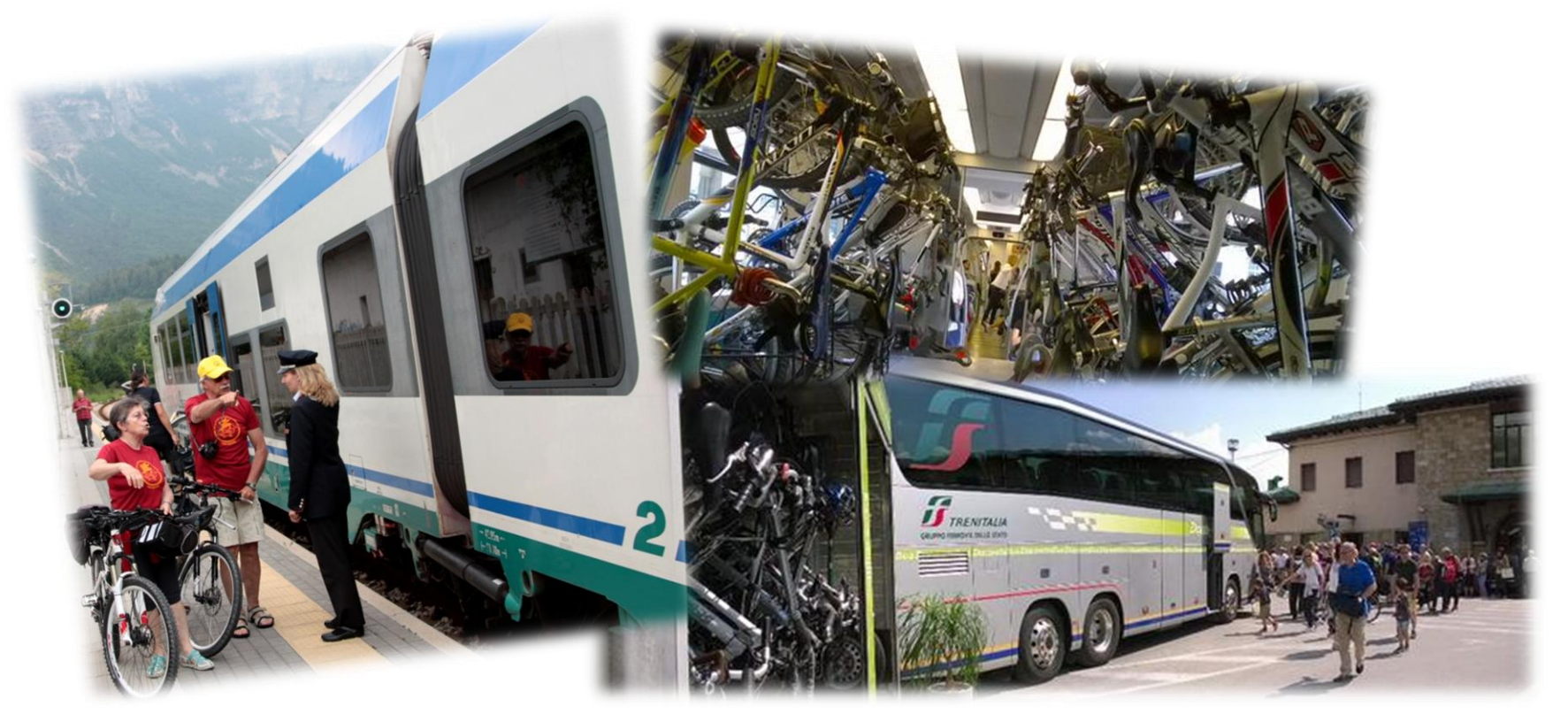

Da un'idea di <u>www.trenibelluno.it</u> - Twitter:@TreniBelluno

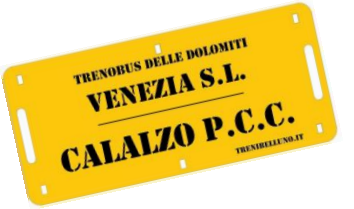

Come prenotare online?

### Website: www.trenitalia.com

## Max. 7gg prima della data!

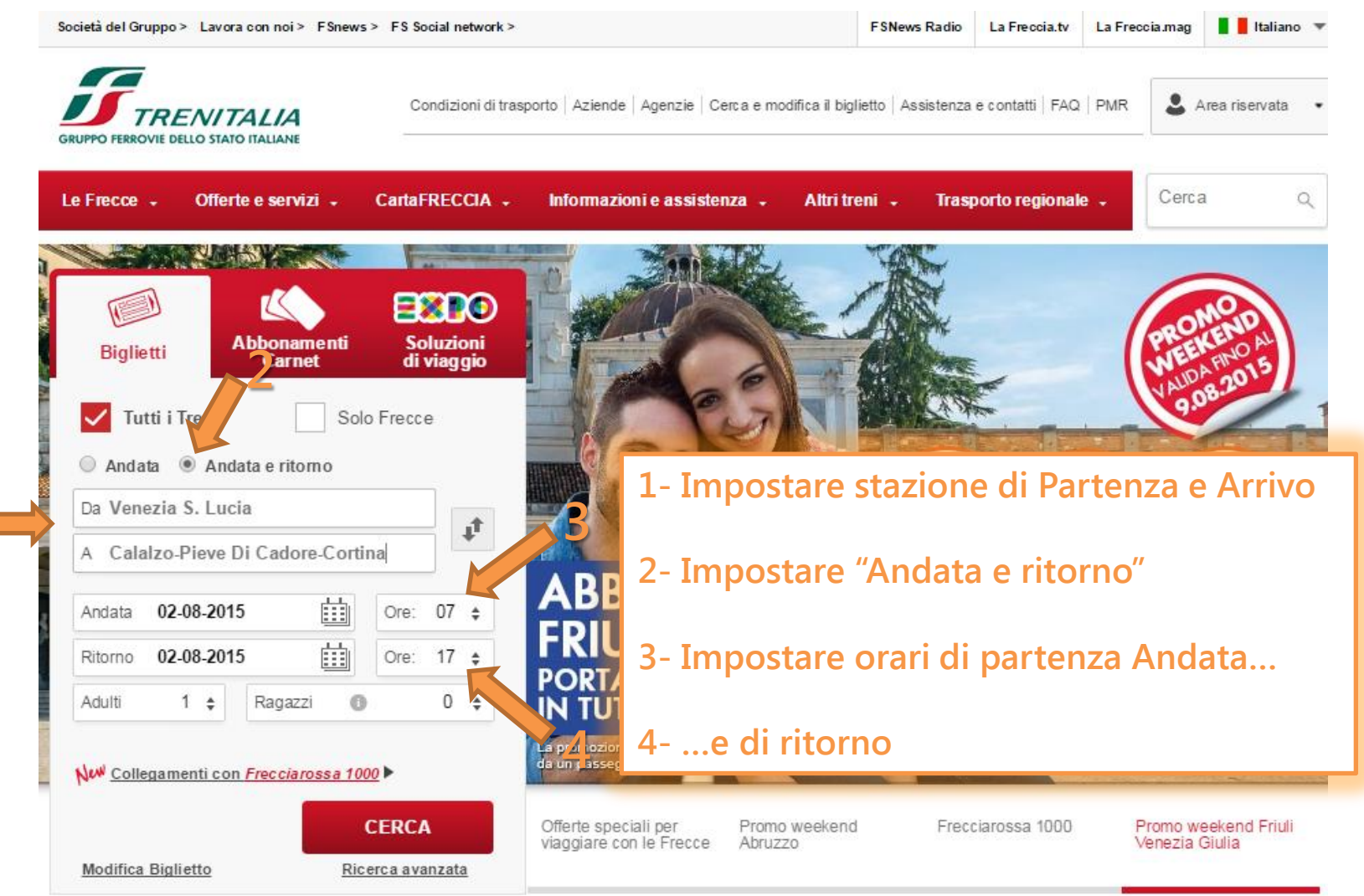

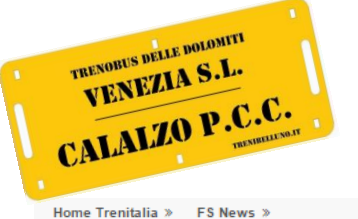

Come prenotare online?

FSNews Radio LaFreccia.tv LaFreccia.mag Italiano

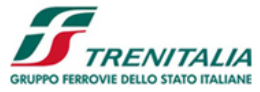

Viaggio:

#### 5- Scegliere il "Treno delle Dolomiti" tra le corse disponibili

Venezia S. Lucia ↔ Calalzo-Pieve Di Cadore-Cortina A/R Andata: 02-08-2015, Ore 07:50 6- scegliere "Vedi altre offerte" per accedere alla tariffa dedicata

1. Nuova ricerca >> 2. Scelta viaggio >> 3. Dati e pagamento >> 4. Riepilogo

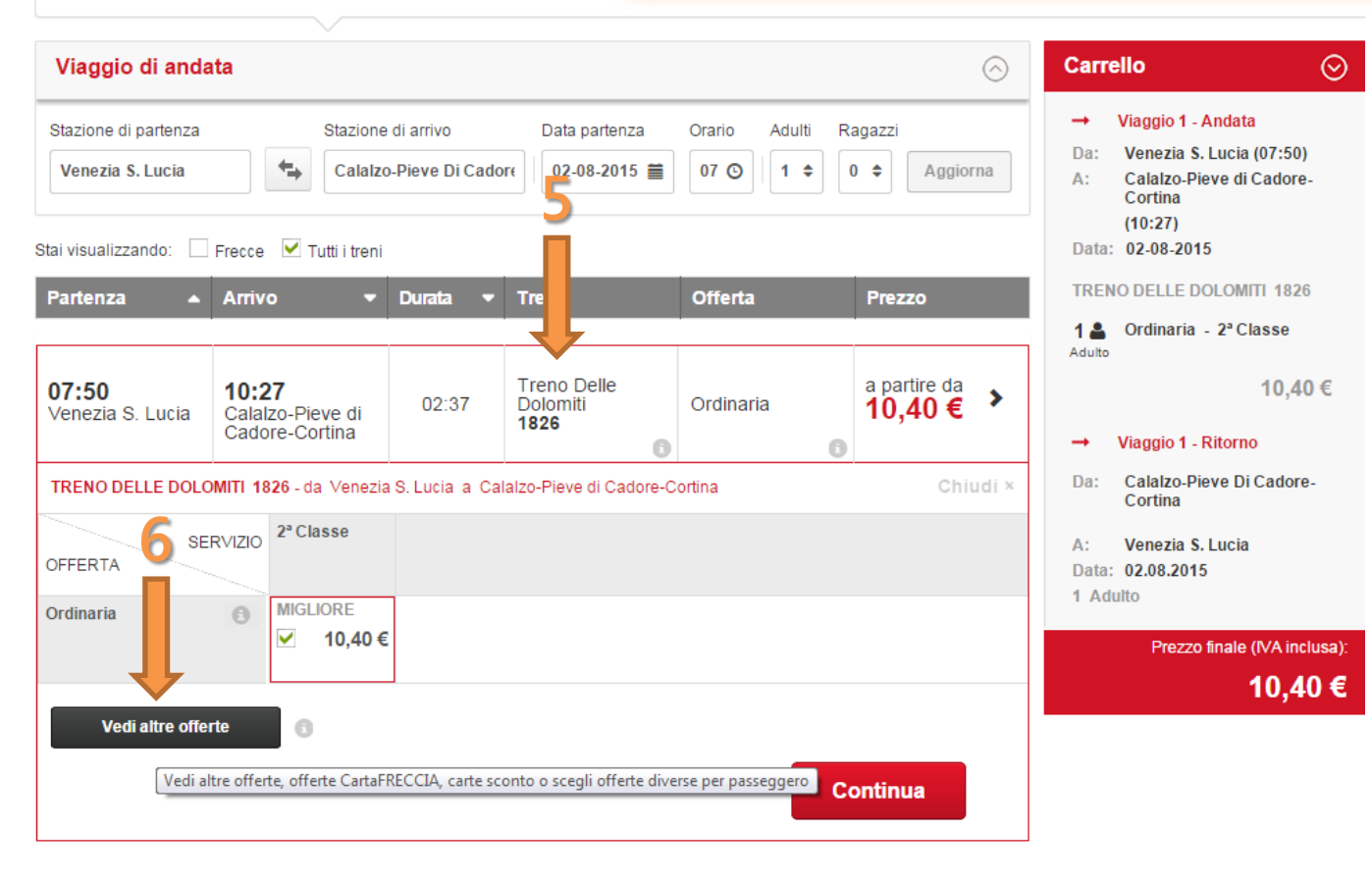

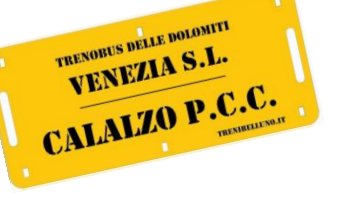

Come prenotare online?

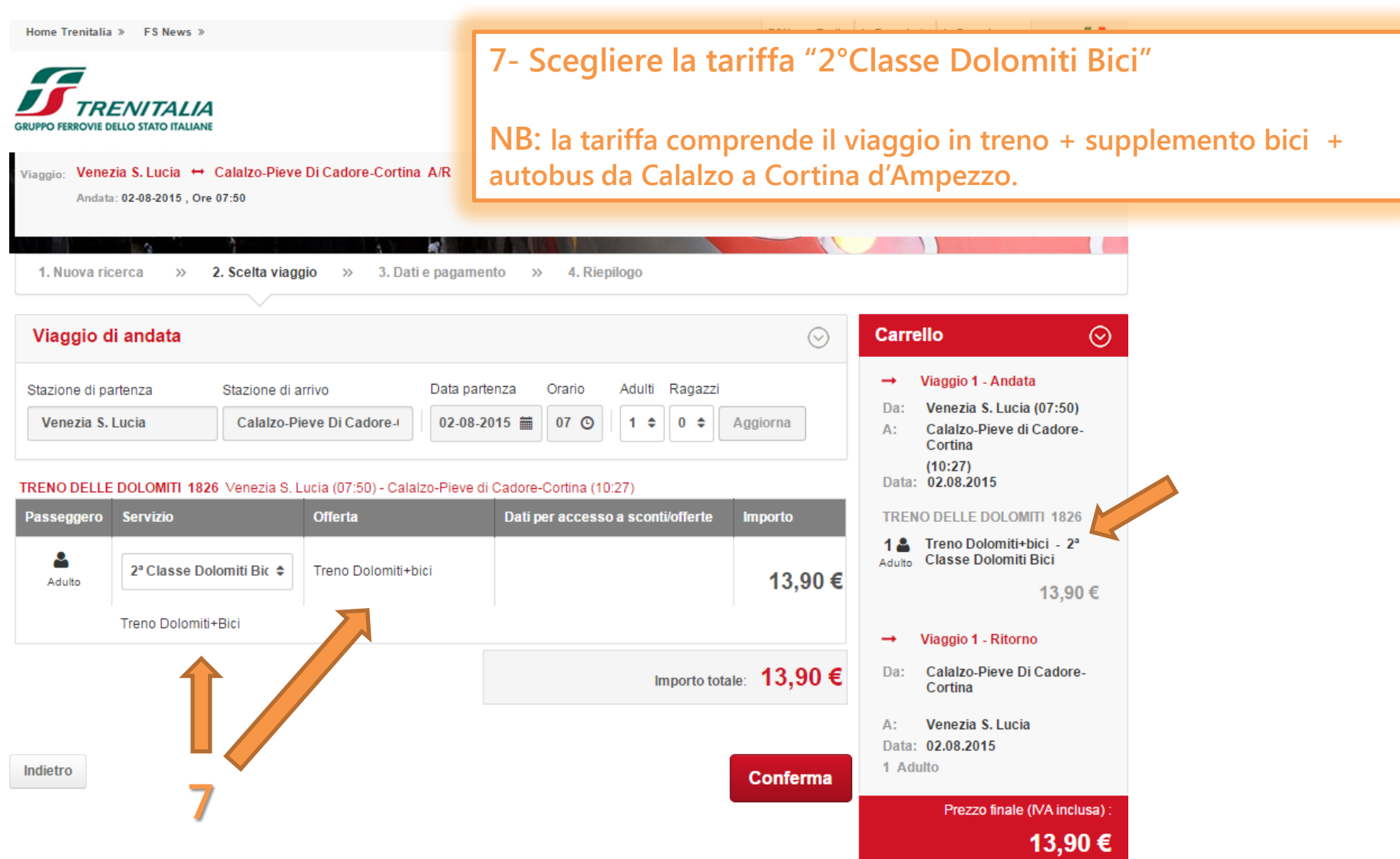

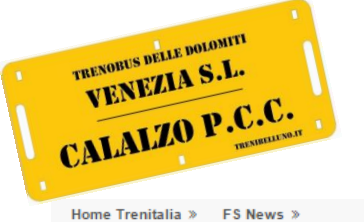

ROVIE DELLO STATO ITALIANI

Andata: 02-08-2015, Ore 07:50

Ritorno: 02-08-2015, Ore 17:13

>>

Viaggio: Venezia S. Lucia 😁 Calalzo-Pieve Di Cadore-Cortina A/R

2. Scelta viaggio

3. Dati e pagam

>>

1. Nuova ricerca

Viaggio di ritorno

### Treno Bus delle Dolomiti

Come prenotare online?

FSNews Radio LaFreccia.tv LaFreccia.mag Italiano

8- Dopo aver selezionato la corsa di ritorno del "Treno delle Dolomiti" scegliere la tariffa "2°classe Ordinaria".

NB: In questo caso il supplemento bici è collegato al viaggio di andata e quindi non è dovuta la maggiorazione.

#### 9- Procedere all'acquisto secondo le modalità indicate

| Stazione di partenza Stazione di arrivo Data partenza Orario                                                                                 | o Adulti Ragazzi                                         | → Viaggio 1 - Andata                                                                        |  |
|----------------------------------------------------------------------------------------------------|----------------------------------------------------------|---------------------------------------------------------------------------------------------|--|
| Calalzo-Pieve Di Cadore-I Venezia S. Lucia 02-08-2015 🗎 17 (                                                                                 | O ↓ Aggiorna                                             | Da: Venezia S. Lucia (07:50)<br>A: Calalzo-Pieve di Cadore-<br>Cortina<br>(10:27)           |  |
| TRENO DELLE DOLOMITI 1827 Jalzo-Pieve di Cadore-Cortina (17:13) - Venezia S. Lucia                                                           | a (19:40)                                                | Data: 02.08.2015                                                                            |  |
| Passeggero Servizio Offerta Dati per acc                                                                                                    | esso a sconti/offerte Importo                            | TRENO DELLE DOLOMITI 1826                                                                   |  |
| ▲ 2ª Classe ♦ Ordinaria ♦                                                                                                    | 10.10.5                                                  | 1 a Treno Dolomiti+bici - 2ª<br>Adulto Classe Dolomiti Bici                                 |  |
| Adulto                                                                                                    | 10,40 €                                                  | 13,90 €                                                                                     |  |
| Biglietto di Riferimento il viaggio deve iniziare entro 4 ore dall'orario di parte<br>ricevuta/biglietto. Non sono ammessi cambi e rimborsi. | enza del treno indicato sulla<br>Importo totale: 10,40 € | <ul> <li>→ Viaggio 1 - Ritorno</li> <li>Da: Calalzo-Pieve di Cadore-<br/>Cortina</li> </ul> |  |
|                                                                                                    |                                                          | A: Venezia S. Lucia<br>Data: 02.08.2015                                                     |  |
| Indietro                                                                                                    |                                                          | TRENO DELLE DOLOMITI 1827                                                                   |  |
|                                                                                                    | Continua                                                 | 1 🛓 Ordinaria - 2º Classe                                                                   |  |
|                                                                                                    |                                                          | 10,40 €                                                                                     |  |
|                                                                                                    | 9                                                        | Prezzo finale (IVA inclusa) :                                                               |  |
|                                                                                                    |                                                          | 24,30 €                                                                                     |  |

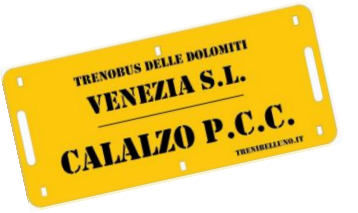

Come prenotare sulle emettitrici Self-Service?

### Dalle emettitrici Self-Service di stazione

Max. 7gg prima della data!

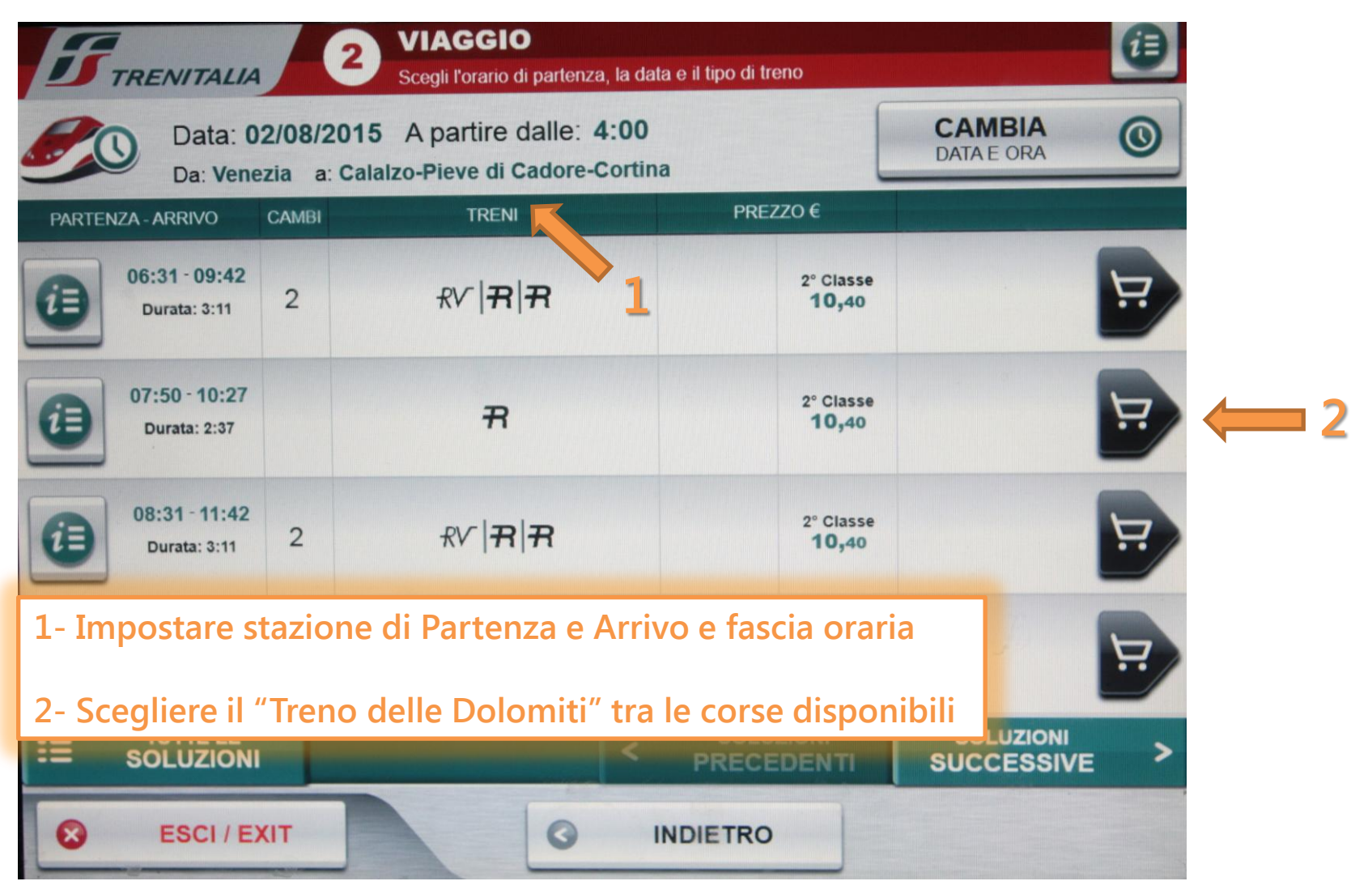

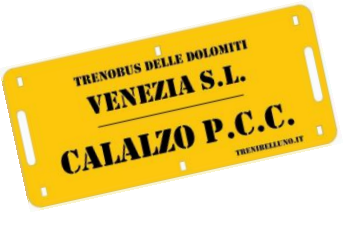

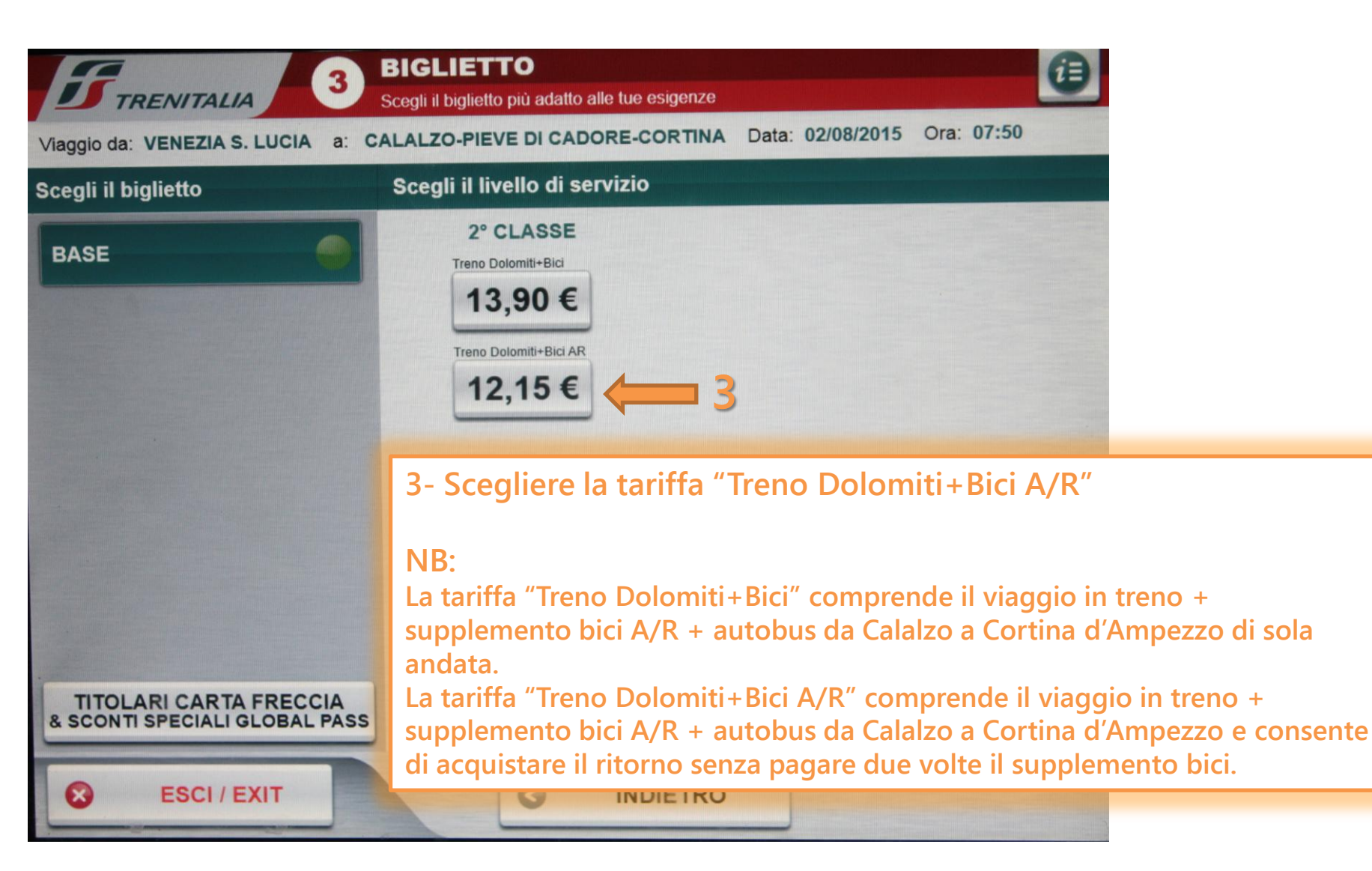

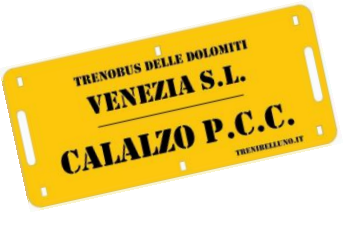

| VENEZIA S. LUCIA       07:50       R       Treno Dolomiti+Bici AR       SCEGL       SCEGL       SCEGL       Posto         CALALZO-PIEVE DI CA 10:27       1826       1826       190STO QUALSIASI 2°CL       SCEGL       Posto         4- Dopo aver impostato il numero di passeggeri procedere sulla corsa di ritorno       in numero di passeggeri procedere sulla       SCEGL | RATTA            |                 |       | TRENO      | TIPO DI POSTI ASSEGNATI                        |               |
|----------------------------------------------------------------------------------------------------|------------------|-----------------|-------|------------|------------------------------------------------|---------------|
| CALALZO-PIEVE DI CA 10:27     1826     1 POSTO QUALSIASI 2°CL     POSTO       4- Dopo aver impostato il numero di passeggeri procedere sulla corsa di ritorno                                                                                                    | Da: V            | ENEZIA S. LUCIA | 07:50 | Ŧ          | Treno Dolomiti+Bici AR<br>PRENOTAZIONE INCLUSA | SCEGLI        |
| 4- Dopo aver impostato il numero di passeggeri procedere sulla corsa di ritorno                                                                                                    |                  |                 |       |            |                                                |               |
| 4- Dopo aver impostato il numero di passeggeri procedere sulla<br>corsa di ritorno                                                                                                    |                  |                 |       |            |                                                |               |
| corsa di ritorno                                                                                                    | 4                | - Dopo aver ii  | mpo   | stato il n | umero di passeggeri pr                         | ocedere sulla |
|                                                                                                    | corsa di ritorno |                 | C     |            |                                                |               |
|                                                                                                    |                  |                 |       |            |                                                |               |
|                                                                                                    |                  |                 |       |            |                                                |               |
|                                                                                                    |                  |                 |       |            |                                                |               |

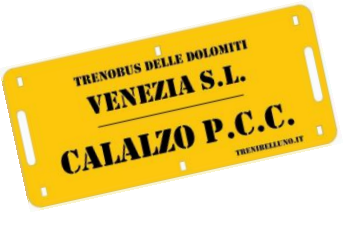

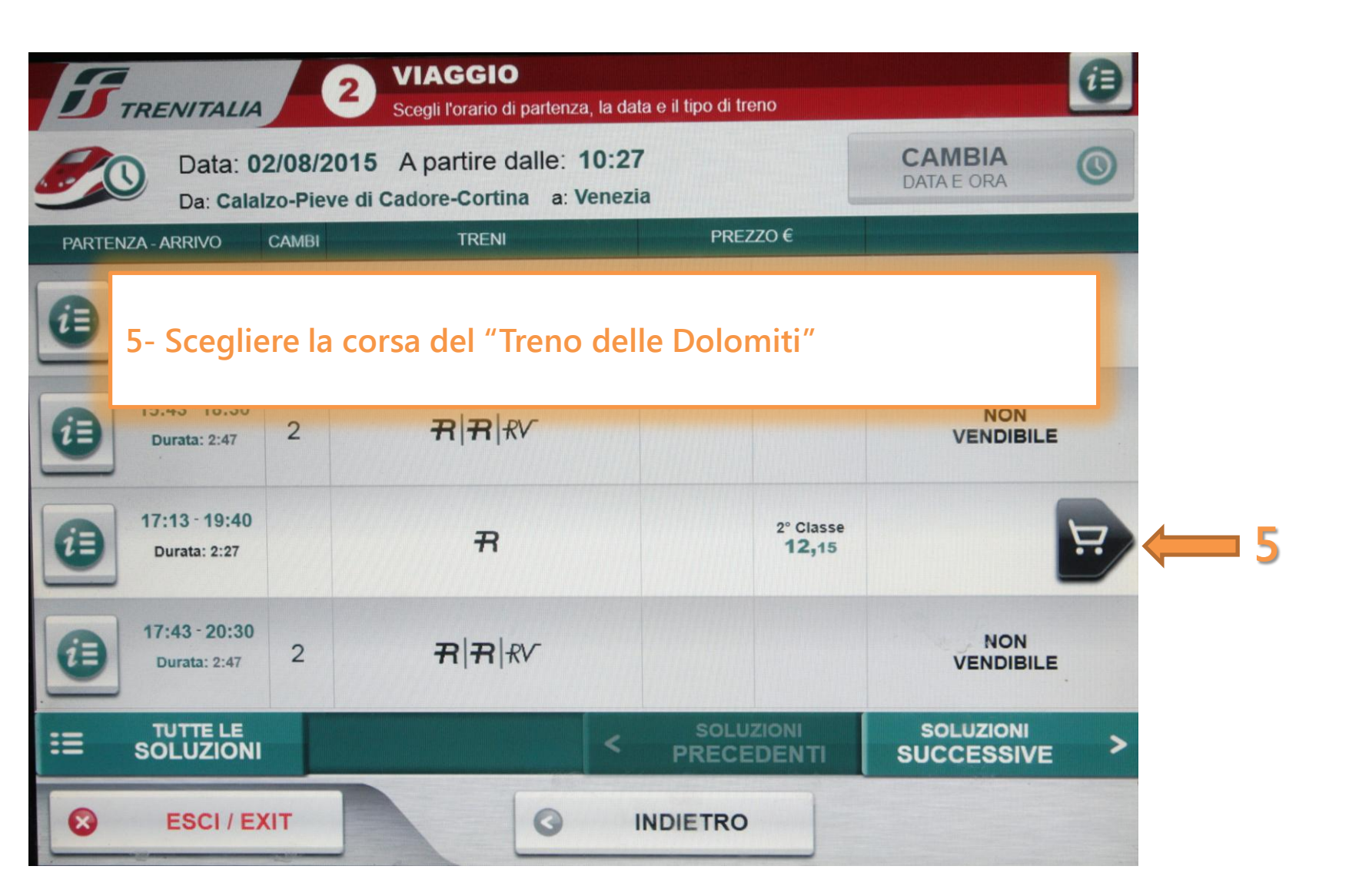

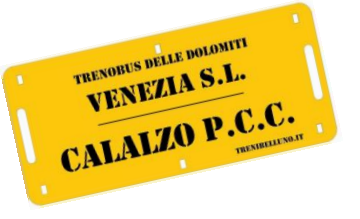

| POSTO     Scegli il posto che preferisci o mantieni quello assegnato dal sistema     Da: CALALZO-PIEVE DI CADORE-CORTINA a: VENEZIA S. LUCIA     Data 02/08/2015 |         |       |                                                |        |   |  |  |  |
|----------------------------------------------------------------------------------------------------|---------|-------|------------------------------------------------|--------|---|--|--|--|
| DETTAGLIO                                                                                                    |         |       |                                                |        |   |  |  |  |
| TRATTA                                                                                                    |         | TRENO | TIPO DI POSTI ASSEGNATI                        |        |   |  |  |  |
| Da: CALALZO-PIEVE DI C                                                                                                    | A 17:13 | Ŧ     | Treno Dolomiti+Bici AR<br>PRENOTAZIONE INCLUSA | SCEGLI | 0 |  |  |  |
| a: VENEZIA S. LUCIA 19:40                                                                                                    |         | 1827  | 1 POSTO QUALSIASI CL2                          | POSTO  | _ |  |  |  |
| NB: La tariffa è predefinita su Treno Dolomiti+Bici A/R in quanto scelta in precedenza.                                                                          |         |       |                                                |        |   |  |  |  |
|                                                                                                    |         |       |                                                |        |   |  |  |  |
| S ESCI / EXIT                                                                                                    |         |       | INDIETRO                                       | AVANTI | 0 |  |  |  |

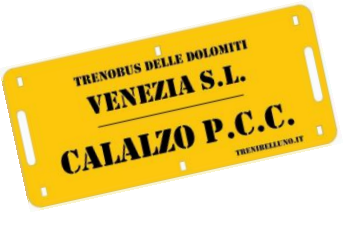

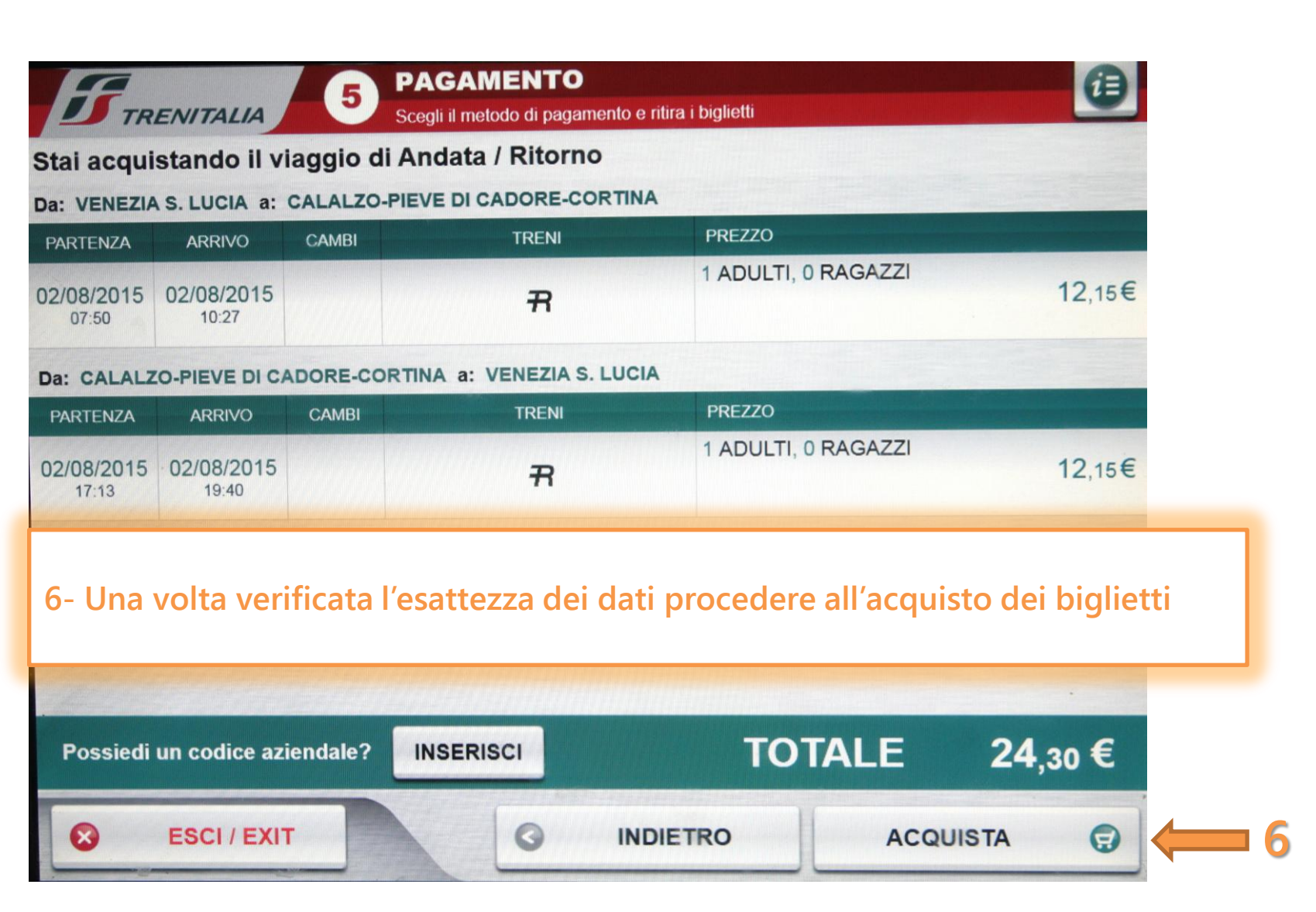

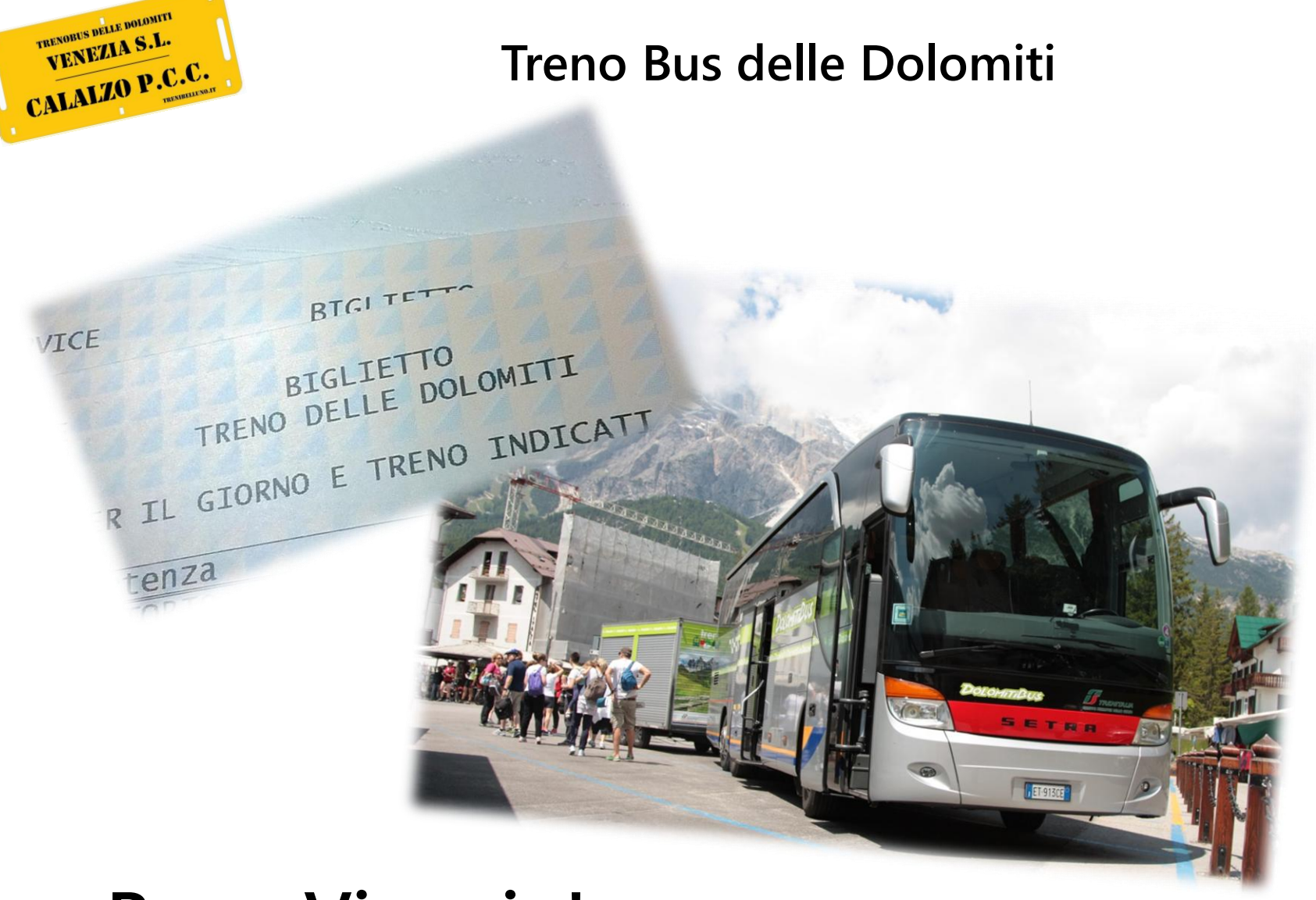

# **Buon Viaggio!**

Da un'idea di <u>www.trenibelluno.it</u> - Twitter: @TreniBelluno